### Hide It! 把它藏起來!

When designing, the workplane can become cluttered with shapes. 設計時,工作平面可能會變得雜亂無章。

Instead of moving or deleting shapes that you may need, you can easily just hide the shapes from view until you need them again.

無需移動或刪除您可能需要的形狀,您可以輕鬆地將它們隱藏起來,直到再次需要它們為止。

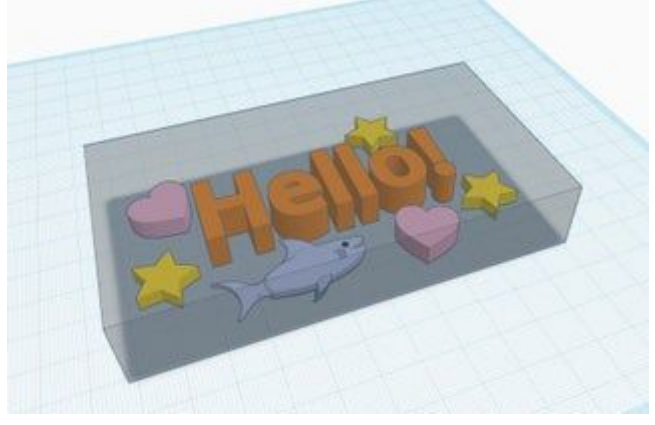

說明

1. Continue to next step 繼續下一步

# Hide Section 隱藏部分

Click on the red rectangle on the workplane and try hiding it to reveal what's underneath. 單擊工作平面上的紅色矩形,然後嘗試隱藏它以顯示下面的內容。 說明

- Select the red rectangle by clicking on it. 通過單擊選擇紅色矩形。
- 2. Hide the selected shape by clicking on the hide icon (light bulb 💡 ) on the shape pop-up.

通過單擊形狀彈出窗口上的隱藏圖標(燈泡 ♀ )來隱藏所選形狀。 You can also hide the selected shape using the hotkey ctrl + H / ♯ + H. 您還可以使用熱鍵ctrl + H / ♯ + H隱藏選定的形狀。

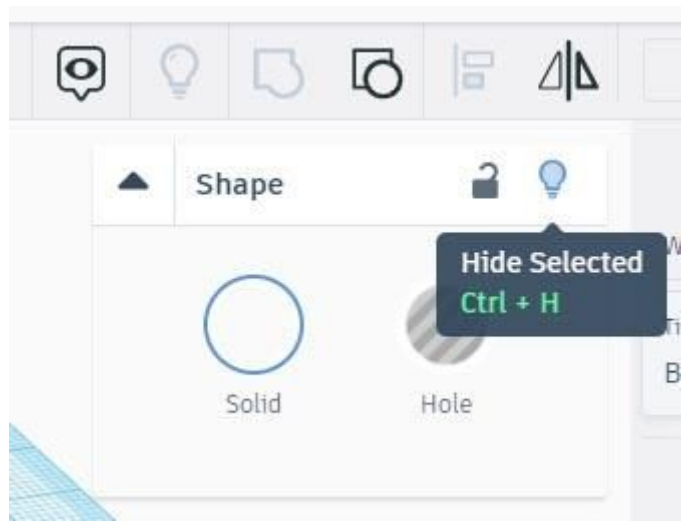

 Unhide the shape by using the icon on the top toolbar (light bulb ?) 使用頂部工具欄上的圖標(燈泡?)取消隱藏形狀 The hotkey for unhide is ctrl + shift + H / ∺ + shift + H 取消隱藏的熱鍵是ctrl + shift + H /∺+ shift + H

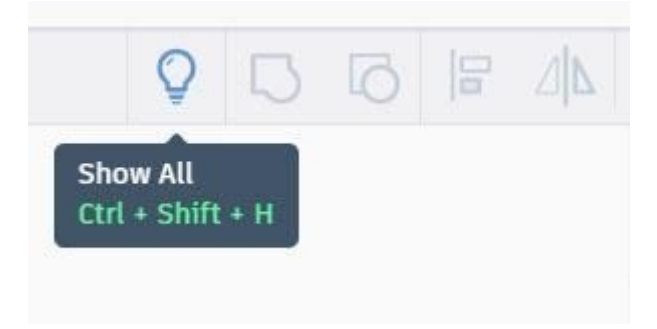

# Hide Selection With Lasso Tool 使用套索工具隱藏選擇

Another way to hide objects is to click and drag a selection around the objects you want to hide. The click and drag function is called the lasso tool.

隱藏對象的另一種方法是在要隱藏的對象周圍單擊並拖動選擇。 單擊和拖動功能稱為套索工 具。

說明

1. Make a selection by clicking on the screen and dragging a box around the object you want to hide

通過單擊屏幕並在要隱藏的對象周圍拖動一個框進行選擇

2. Hide the selected shapes by clicking on the hide icon (light bulb 💡 ) on the shape pop-up.

通過單擊形狀彈出窗口上的隱藏圖標(燈泡 💡 )來隱藏選定的形狀。

 You can also hide the selected shape using the hotkey ctrl + H / 光 + H. 您還可以使用熱鍵ctrl + H /光+ H隱藏選定的形狀。

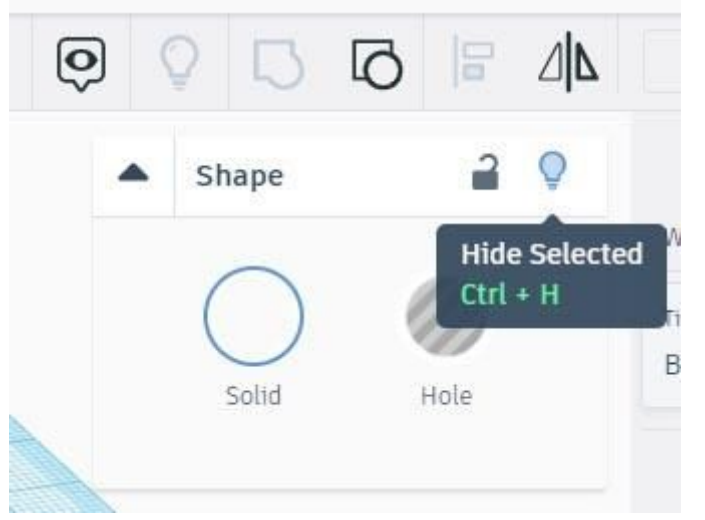

 Unhide the shape by using the icon on the top toolbar (light bulb ♀) 使用頂部工具欄上的圖標(燈泡 ♀) 取消隱藏形狀 The hotkey for unhide is ctrl + shift + H / 出 + shift + H 取消隱藏的熟鍵是ctrl + shift + H /出+ shift + H

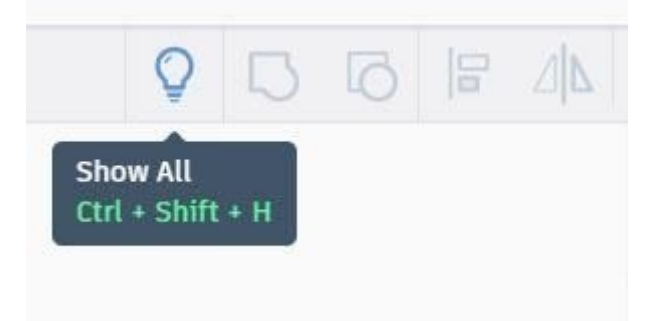

# You Did It! 你做到了!

Nicely done! 做得很好 !

Hiding shapes is a great tool to keep your work area tidy while you design. 隱藏形狀是在設計時保持工作區整齊的好工具。

#### <u>Things To Try 嘗試的事情</u>

說明

 You can hide multiple shapes at once by dragging the selection box around the shapes you want to hide, or you can shift+click on individual shapes.
您可以通過在要隱藏的形狀周圍拖動選擇框來一次隱藏多個形狀,也可以按住並單擊 單個形狀。